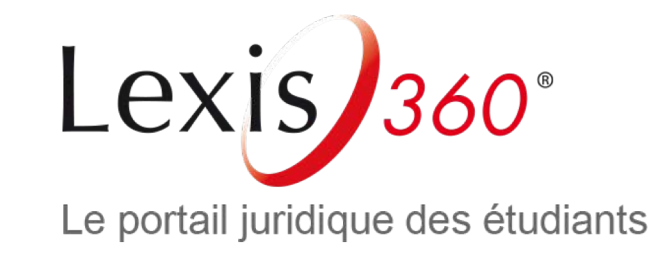

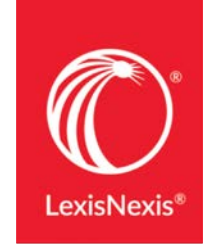

# Comment accéder à Lexis 360 Étudiants ? Nouvel utilisateur

LexisNexis

Comment accéder à Lexis 360 Étudiants ? – Nouvel utilisateur – Mars 2019

### 1<sup>re</sup> étape

# Connectez-vous au centre de ressources numériques de votre établissement

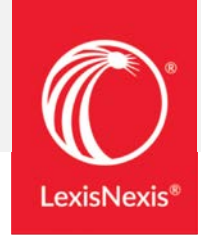

| Voir-tout A B C D E F !<br>Titre: | GHIJKLMNOPQRSIU⊻WXYZ <u>0-9-Autre</u> <mark>accès distant</mark><br>○ Commence par ●Contient ○Exact |                                        |          |
|-----------------------------------|----------------------------------------------------------------------------------------------------|----------------------------------------|----------|
| Bibliothèques /<br>Catalogues     |                                                                                                    |                                        |          |
| Presse et actualités              |                                                                                                    |                                        |          |
| Bouquets de revue<br>spécialisées | s Arts Donnees Droit Economie Géographie                                                            |                                        |          |
| Encyclopédies et<br>dictionnaires |                                                                                                    |                                        |          |
| Bibliographies                    |                                                                                                    |                                        |          |
| E-Books                           | Lexis 360 (Jurisclasseur LexisNexis) accès distant                                                  | Revues électroniques ,<br>Encyclopédie | () ⊕     |
| - Mala A                          | Lexis 360 (Jurisclasseur LexisNexis) accÃ <sup></sup> s visiteurs                                   | Revues électroniques ,<br>Encyclopédie | <b>€</b> |
|                                   |                                                                                                    |                                        |          |
|                                   |                                                                                                    |                                        |          |

2<sup>e</sup> étape (en cas de connexion en accès distant) Saisissez les codes donnés par votre établissement (ENT, espace étudiant...)

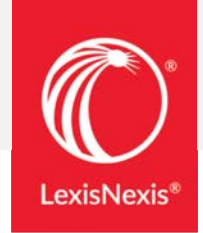

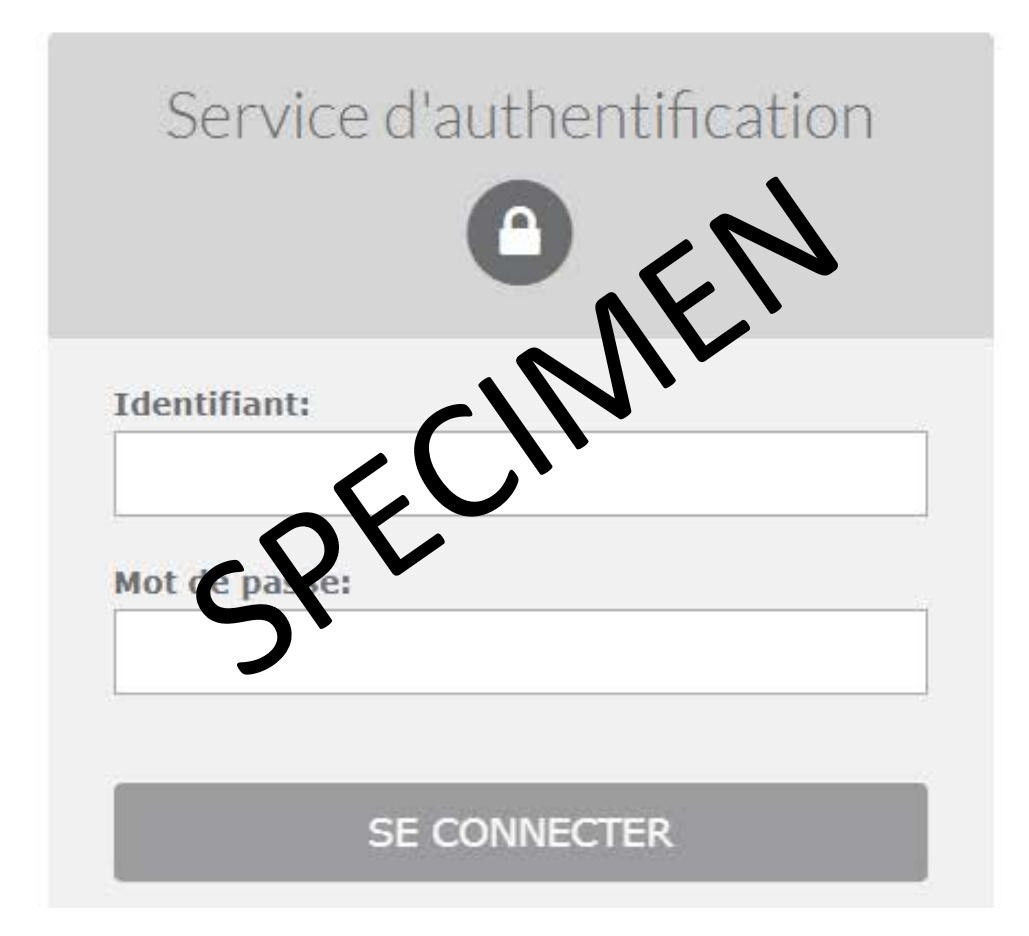

**3e étape – 1<sup>ère</sup> connexion** Authentification par email

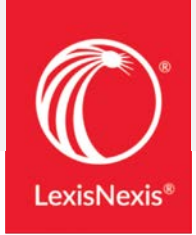

### Authentification par email

| ue & Outils | Actualités & Veille | Se connecter |  |
|-------------|---------------------|--------------|--|
|             |                     |              |  |
|             |                     | OC           |  |
|             |                     |              |  |

# **3e étape (suite) – 1<sup>ère</sup> connexion** Authentification par email

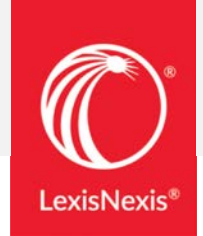

Cliquez sur « Se connecter »

ue & Outils Actualités & Veilles Se connecter

Sur la page d'authentification cliquez sur « Créer un profil maintenant »

2

| Ouvrir une session | Alde    | Pas enregistré avec nous?                                      |
|--------------------|---------|----------------------------------------------------------------|
| Code d'accès       |         |                                                                |
|                    | Cliquer | sur ce                                                         |
| Ouvrir une session | bout    |                                                                |
| Autres Accès       |         |                                                                |
| 6                  |         | Encepistrer les recherches et les documents en un seul endroit |
| Universités        |         | Soy z averti du nouveau contenu qui vous intéresse             |
|                    |         |                                                                |

# **3e étape (suite) – 1<sup>ère</sup> connexion** Une authentification par email est requise

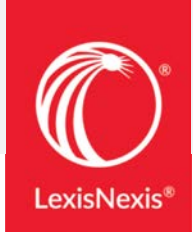

3

Saisissez vos prénom / nom / email (email étudiant) et cliquez sur « Suivant »

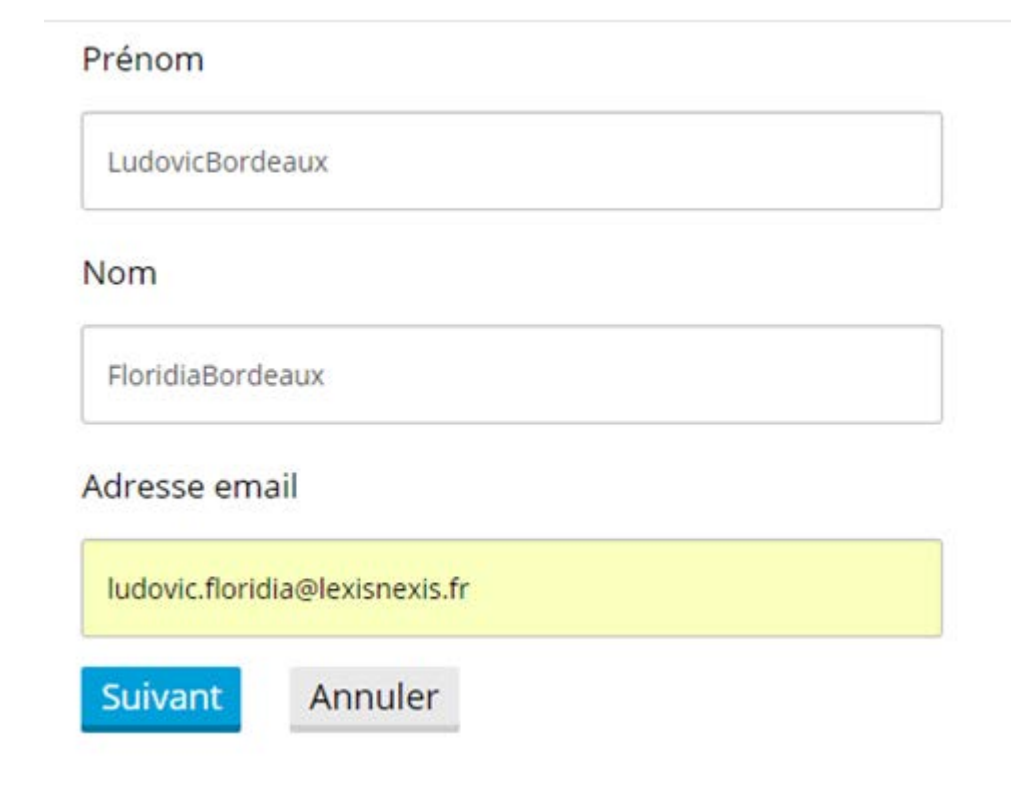

#### Personnaliser votre mot de passe, répondez à la question secrète et cliquez sur « Suivant »

Vous devez créer un nouveau mot de passe. Veuillez suivre les indications ci-dessous.

Nouveau mot de passe

•••••

4

Confirmer le nouveau mot de passe

•••••

• Il doit contenir de 8 à 50 caractères et ne doit pas contenir d'espaces

• Il ne peut pas contenir votre code d'utilisateur ni l'un de vos cinq derniers mots de passe

• Il doit contenir au moins un caractère de chacune des trois catégories suivantes:

1. Lettres majuscules (A à Z)

2. Lettres minuscules (a à z)

3. Chiffres (0 à 9)

4. Caractères spéciaux, comme ! # \$ % & ? \* + - / = ? ^ \_ ` { | } ~ . @

Se souvenir de moi Qu'est-ce que c'est?

Question de sécurité

Quel est le nom de votre oncle ou de votre tante préférée?

### **3e étape (suite) – 1<sup>ère</sup> connexion** Authentification par email

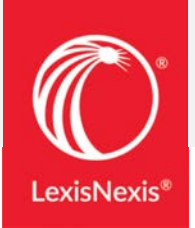

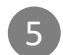

### Définissez vos préférences de localisation et cliquez sur « Soumettre »

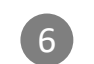

#### Vous êtes connecté

| Conseils                                                  |                                                       |                   |          |                   | Référence :Aucune 00:00 🕞 🛑         |  |
|-----------------------------------------------------------|-------------------------------------------------------|-------------------|----------|-------------------|-------------------------------------|--|
| Votre profil personnel nous donne les informations dont n | ous avons besoin pour vous aider dans vos recherches. | Accueil Recherche | Contenus | Pratique & Outils | Actualités & Veilles                |  |
| *Préférence de langue                                     |                                                       | irritàres         |          |                   | LudovicBordeaux<br>FloridiaBordeaux |  |
| France French                                             | •                                                     | senteres:         |          |                   | Historique                          |  |
| *Préférence d'affichage                                   |                                                       |                   |          |                   | Mes dossiers                        |  |
| France French                                             | •                                                     |                   |          |                   | Préférences                         |  |
|                                                           |                                                       |                   |          |                   | Quitter                             |  |
| -Fuseau noraire                                           |                                                       |                   |          |                   |                                     |  |
| (GMT+01:00) Brussels, Copenhagen, Madrid, Paris           | •                                                     |                   |          |                   |                                     |  |

Soumettre et passer à la prochaine étape

### 4<sup>e</sup> étape – Connexions suivantes

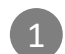

À la prochaine connexion, sur l'écran d'authentification, renseignez votre code utilisateur

(qui est votre email étudiant, sauf si vous l'avez modifié)

| Ouvrir une session | Aide | Pas enr               |
|--------------------|------|-----------------------|
| Code d'utilisateur |      |                       |
| ludovicBordeaux    |      |                       |
|                    |      |                       |
| Ouvrir une session |      | and the second second |
| Ouvrir une session |      |                       |

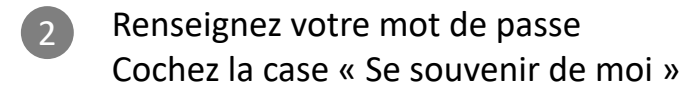

| Ouvrir une session                    | Aide 🝷                           |
|---------------------------------------|----------------------------------|
| ouvin and session                     |                                  |
| Code utilisateur                      |                                  |
| ludovicBordeaux                       |                                  |
| Mot de passe                          |                                  |
|                                       | AFFICHER                         |
| Ouvrir une session Se souve           | enir di moi<br>tre mot de passe? |
| Accés - Universités et grandes écoles |                                  |
|                                       |                                  |

**LexisNexis** 

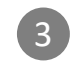

Lexis 360 retient désormais vos éléments d'identification, vous serez automatiquement authentifié lors de vos prochaines connexions